# <u>ขั้นตอนการ download</u>

# ใบประกาศนียบัตรหลักสูตรอาชีว อนามัยฯ

This special sirt only meant for you

Love, TOD

# ขั้นตอนการประเมินผลหลักสูตรฝึกอบรม และ การดาวน์ โหลดใบประกาศนียบัตรหลักสูตรอาชีวอนามัยฯ *โปรดจดจำรหัสรับใบประกาศนียบัตรก่อนทำการประมิน* ผลฯ

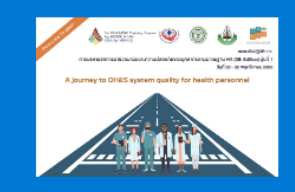

แบบประเมินผลการอบรมเชิงปฏิบัติ การ การบริหารจัดการอาชีวอนา มัยฯ 30 พ.ย.65

ตอนที่ 1 ข้อมูลทั่วไป คำขึ้แจง โปรดเลือกช่องที่ตรงกับท่านเพียงช่องเดียว

| * Required   |
|--------------|
| 1. วิชาชีพ * |
| 🔿 แพทย์      |
| 🔿 พยาบาล     |
| 🔿 เภสัชกร    |
|              |

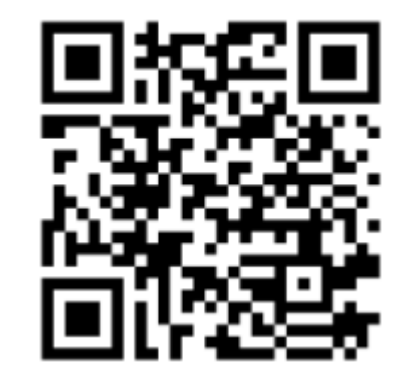

https://forms.office.com/r/2a4xjBzNAc

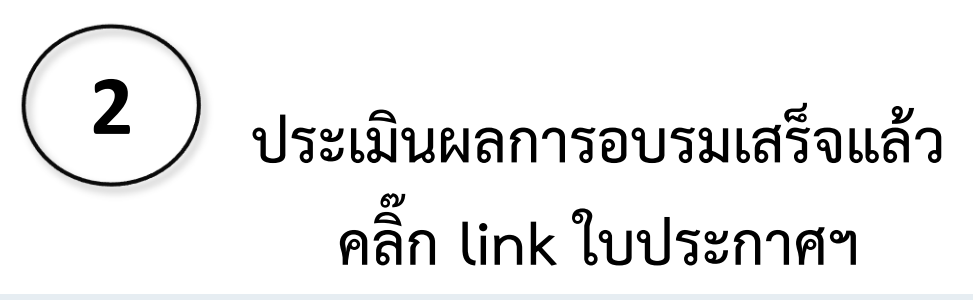

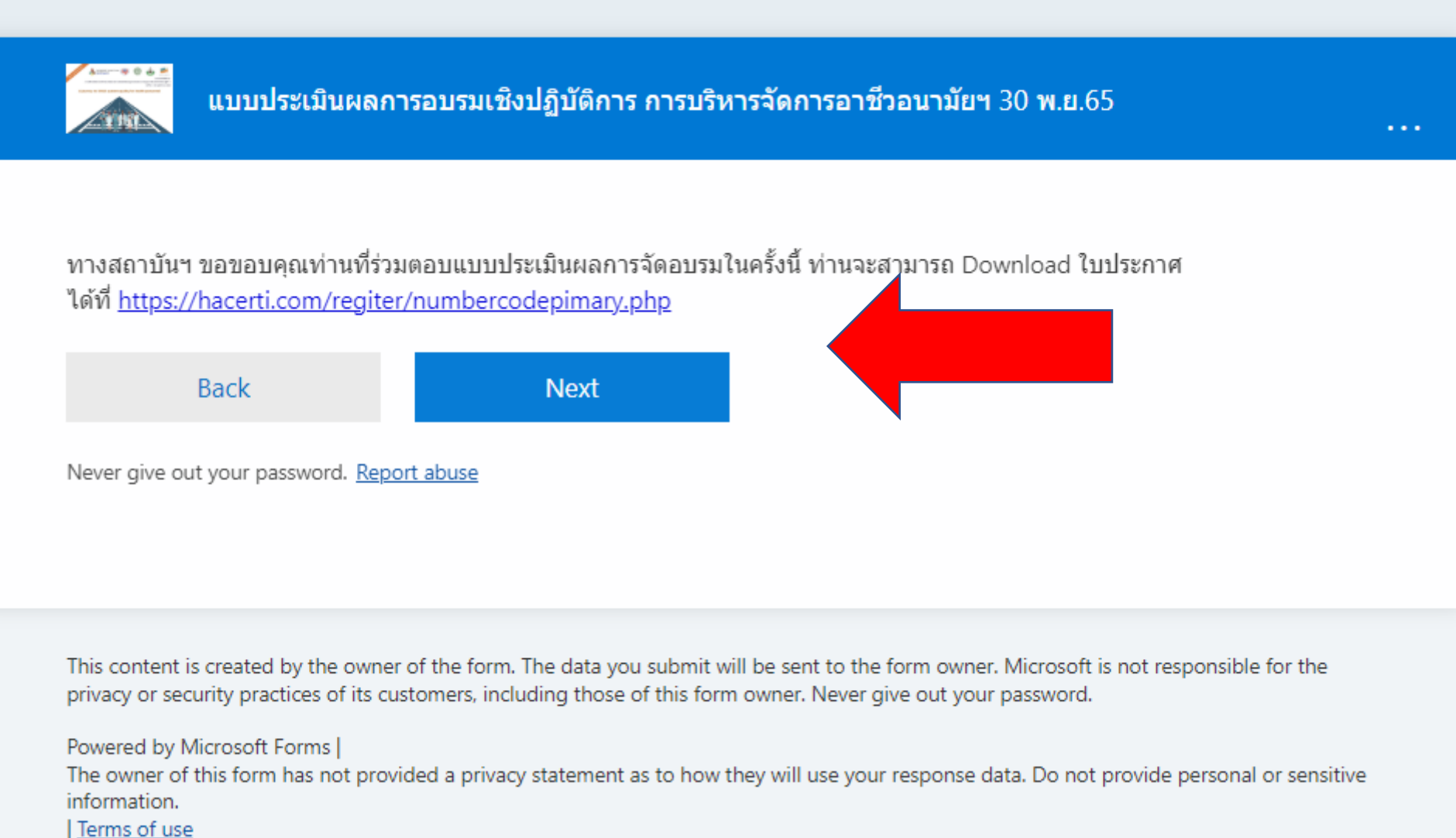

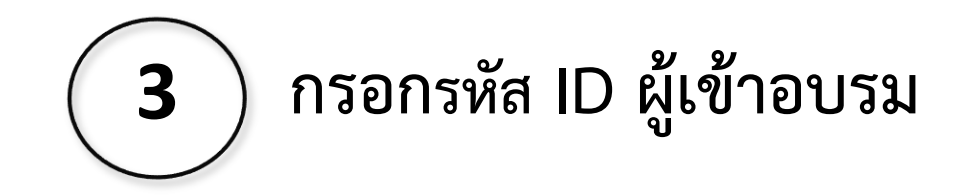

# กรอกรหัสของท่าน

กรอกรหัสของท่าน

ค้นหาข้อมูล

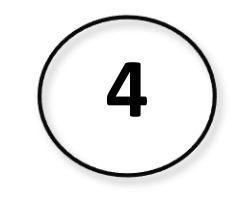

## กด **Print** หรือ **save** เก็บไว้ ได้เลยนะคะ

ตรวจสอบข้อมูล

| ชื่อ - นามสกุล | นางสาวณั <i>ฏ</i> ฐ์ฑาห์ อิทธาคม |
|----------------|----------------------------------|
|----------------|----------------------------------|

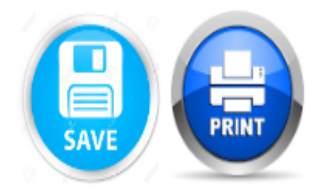

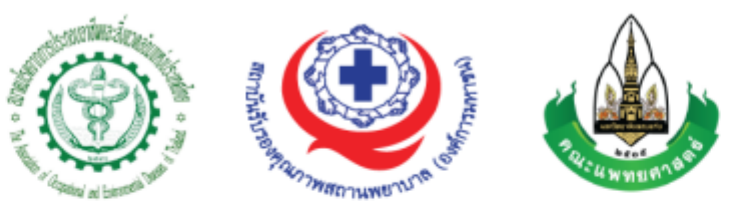

#### สมาคมโรคจากการประกอบอาชีพและสิ่งแวดล้อมแห่งประเทศไทย

ร่วมกับ

#### สถาบันธับรองคุณภาพสถานพยาบาล(องค์การมหาชน)

ออกหนังสือฉบับนี้ไว้แสดงว่า

# นางสาวณัฏฐ์ฑาห์ อิทธาคม

้ได้ผ่านการอบรมหลักสูตร การบริหารจัดการอาชีวอนามัยและความปลอดภัยของบุคลากรตามมาตรฐาน HA (5<sup>th</sup>Edition) **รุ่นที่ 1** 

และรุ่นที่ 18 OH&S-ENV MDKKU

ในระหว่างวันที่ 28 –30 พฤศจิกายน 2565

**(นายแพทย์อดุลย์ บัณฑุกุล)** นายกสมาคมโรคจากการประกอบอาชีพและสิ่งแวดล้อมแห่งประเทศไทย

Jusich

#### (แพทย์หญิงปียวรรณ ลิ้มปัญญาเลิศ)

ผู้อำนวยการสถาบันรับรองคุณภาพสถานพยาบาล

# ประกาศ!!!

ด้วยระบบออกใบประกาศนียบัตรออนไลน์ จะยกเลิกการใช้ระบบในวันที่ 9 ธันวาคม 2565

### <mark>เวลา 12.00 น. (ปิดระบบถาวร)</mark>

ขอความกรุณาผู้อบรมดำเนินการ download ใบประกาศนียบัตรของท่านออกมาผ่าน link
<u>https://hacerti.com/regiter/numbercodepimary.php</u>
12.00 น. เท่านั้น

ทั้งนี้หลังจากวันที่ดังกล่าวไปแล้ว จะไม่สามารถดำเนินการได้ ขอบพระคุณทุกท่านที่ให้ความร่วมมือมา ณ โอกาสนี้